# BDHQ 個人結果帳票印刷ソフト インストール・認証マニュアル

## 1 インストールの前に

- Administrator 権限のあるユーザーアカウントで Windows にログオンしてください。
- ファイルの拡張子を表示する設定にしてください。

## 2 インストール

パソコンでインストール CD を開きます。
 「SETUP」というフォルダがあるので、ダブルクリックして「SETUP」フォルダを開きます。

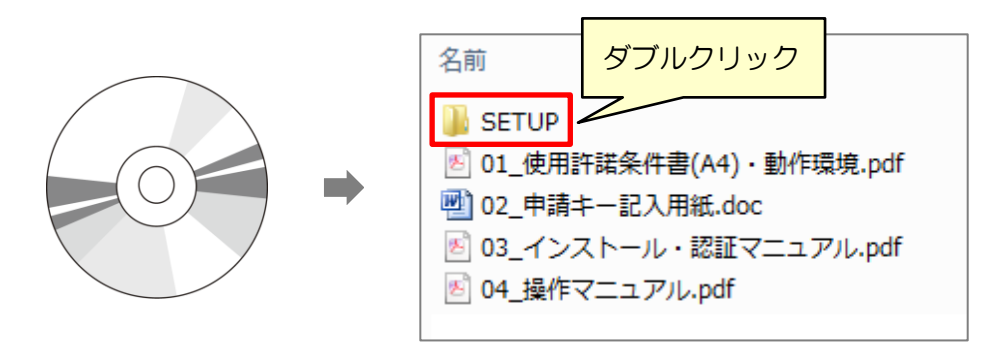

② 「SETUP」フォルダの中にある「Setup.exe」というファイルをダブルクリックして実行します。

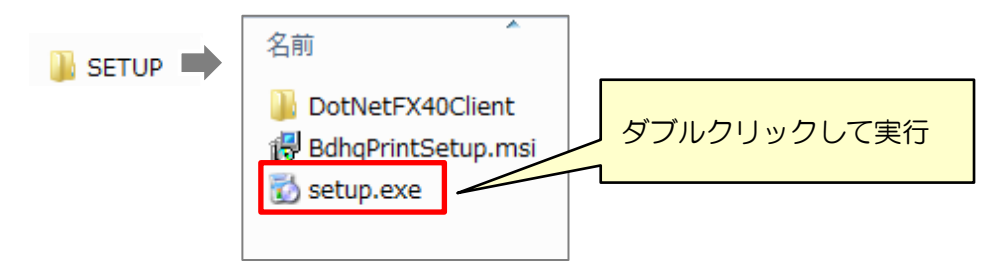

③ 『BDHQ 個人結果帳票印刷ソフト』のインストールを開始します。
 [次へ] ボタンをクリックします。

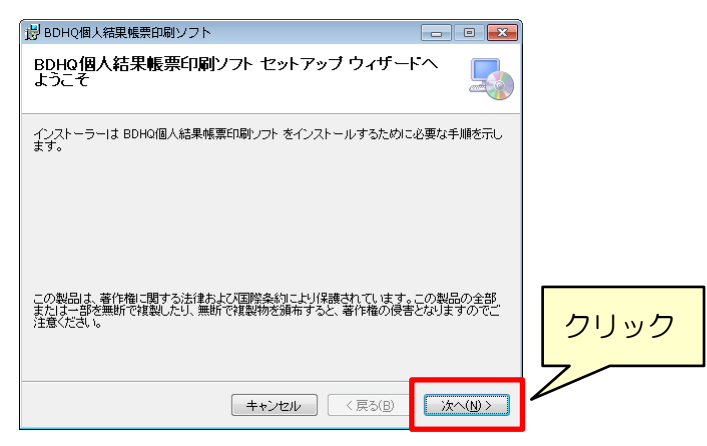

④ 下図のような画面が表示されます。設定は変更せずに [次へ] ボタンをクリックします。

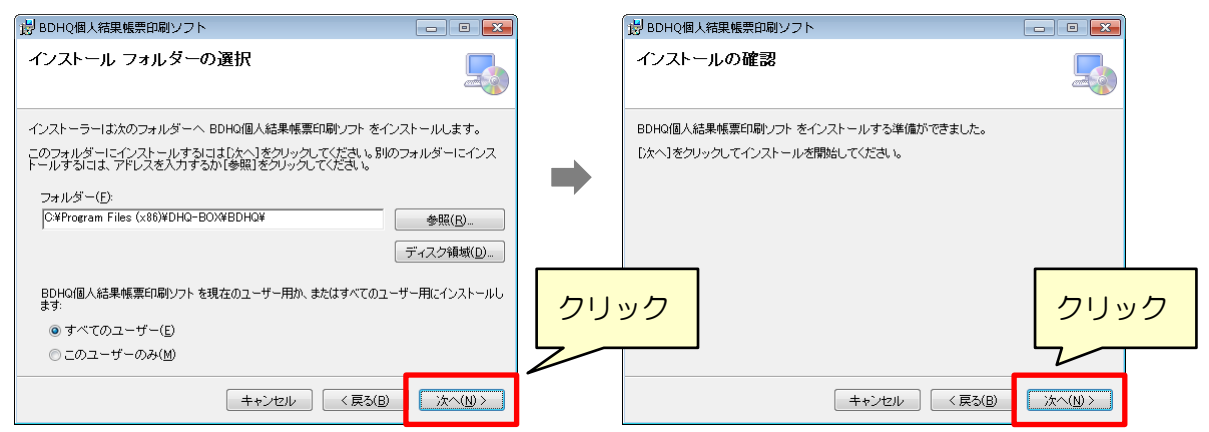

⑤ インストールが開始しますのでしばらくお待ちください。

下図のような画面が表示されたらインストール完了です。[閉じる]ボタンをクリックします。

| BDHQ個人結果帳票印刷ソフト                                 | - • •           |      |
|-------------------------------------------------|-----------------|------|
| インストールが完了しました。                                  | -               |      |
| BDHQ個人結果帳票印刷ソフト は正しくインストールされました。                |                 |      |
| 終了するには、【閉じる】をクリックしてください。                        |                 |      |
|                                                 |                 |      |
|                                                 |                 |      |
|                                                 |                 |      |
|                                                 |                 |      |
| Windows Update で、NET Framework の重要な更新があるかどうかを確認 | 忍してください。        | クリック |
|                                                 |                 | 7    |
| キャンセル < 戻る(B)                                   | 開じる( <u>C</u> ) | V    |

⑥ デスクトップに『BDHQ 個人結果帳票印刷ソフト』のアイコンができているのを 確認してください。

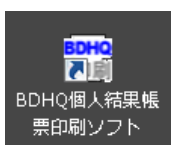

次に、認証を行います。

### 3 認証

#### 3-1 「申請キー」の生成

 デスクトップの『BDHQ 個人結果帳票印刷ソフト』の アイコンをダブルクリックして、ソフトを起動します。

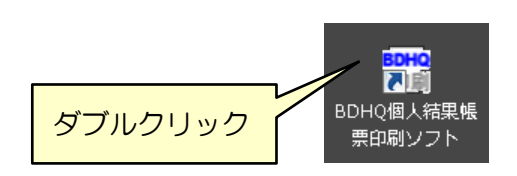

② [ユーザー認証] 画面が表示されます。

「DHQBOX の ID」と「シリアル番号」を入力して、[OK] ボタンをクリックしてください。

| 🖷 ೨-೮-ಔI               | 🖷 ユーザー認証 📃             |          |
|------------------------|------------------------|----------|
| ID入力<br>下記項目を入力してください。 | ID入力<br>下記項目を入力してください。 |          |
|                        | DHQBOX000 0001         |          |
| ОК                     | 2000/mite 29998        | ок       |
| ューザー認証をキャンセルして終了       | ユーザー認識をキャンセ            | () 2クリック |

※「シリアル番号」はインストール CD の表面に印字されています。

③ 「申請キー」が生成されます。この「申請キー」を DHQ サポートセンターにお送りください。

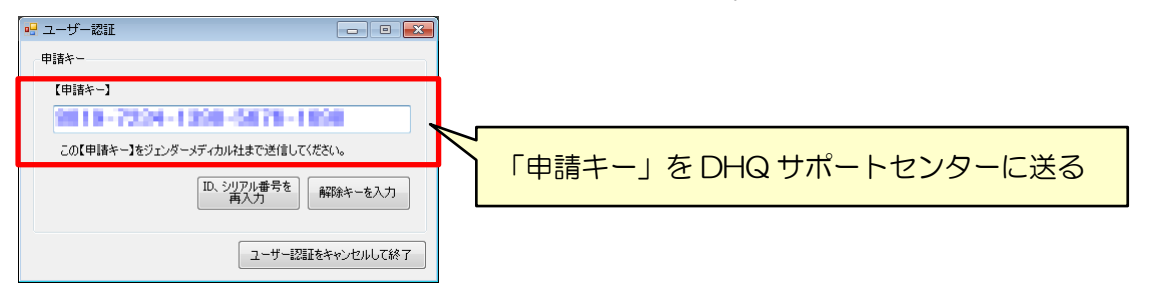

「申請キー」の送り方(下記のいずれかの方法でお送りください)

- CD に同封されている「申請キー記入用紙」に「申請キー」を記入して、FAX で送る。
- CD に入っているファイル「02\_申請キー記入用紙.doc」に「申請キー」をコピー・ペース トして、DHQBOX にアップロードする。

④ 「申請キー」を「申請キー記入用紙」に書き写した後は、[ユーザー認証をキャンセルして終了] ボタンをクリックして、ソフトをいったん終了させてください。

#### 3-2 「解除キー」の入力

「申請キー」を FAX 送信または DHQBOX にアップロードしてからおおむね 2 営業日以内に、お客様の DHQBOX に「解除キー」が届きます。「解除キー」を受け取ったら、認証作業を再開します。

- ① デスクトップの『BDHQ 個人結果帳票印刷ソフト』のアイコンをダブルクリックして、ソフトを 起動します。
- ② [ユーザー認証] 画面が表示されます。[解除キーを入力] ボタンをクリックします。

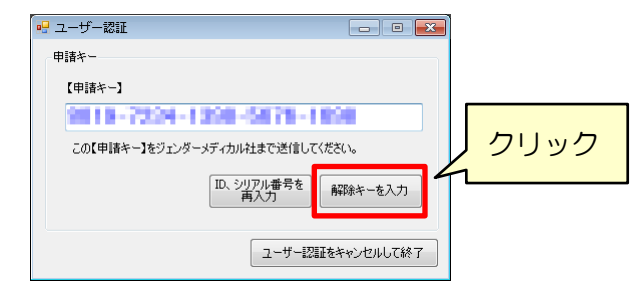

③ [解除キー入力] 画面が表示されたら、DHQ サポートセンターから届いた「解除キー」を入力 し、「認証] ボタンをクリックします。

| 🖳 ユーザー認証 💦 🕞 💷 💽  |   | ザー認証             |
|-------------------|---|------------------|
| 解除キー入力            |   |                  |
| 【解説除キー】を入力してください。 | - |                  |
| I28#              | P |                  |
| ユーザー認証をキャンセルして終了  |   | ユーザー認証をキャンセルして終了 |

④ 下図のような画面が表示されたら認証成功です。
 使用期限が正しいことを確認し、[OK] ボタンをクリックします。

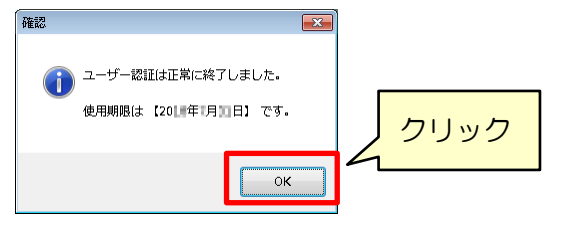

⑤ 『BDHQ個人結果帳票印刷ソフト』が起動します。以上で認証作業は完了です。

| 器 BD  | HQ個人結果帳票印刷ソフト Ver.2.0.<br>)[栄養価計算結果EXCELファイJ                                 | o<br>レ]を選  | 軽択してください。 ※、 | このウイン      | /ドウ(こ)     | ファイルを | :ドラッグ | じても、ファイルの選択が出来ます。         | 使用期限:2011年1月11日 |
|-------|------------------------------------------------------------------------------|------------|--------------|------------|------------|-------|-------|---------------------------|-----------------|
|       | 参照                                                                           |            |              |            |            |       |       | 終了                        |                 |
| <hr/> | ② 印刷したい帳票を選択してくださ                                                            | U.         | すべて選択        |            | 外す         |       |       | ③ 印刷対象を選択してください。          | すべて選択           |
|       | 出 個人結果帳票名                                                                    | 略称         | タイプ          |            |            |       |       | ID1 ID2                   | ID3             |
|       |                                                                              | crude      | なし           |            |            |       |       |                           |                 |
|       | ☑ 一般基本編(信号·栄養素表示)                                                            | gene       | なし           |            |            |       |       |                           |                 |
|       | 図 食事バランスガイド編                                                                 | koma       | なし           |            |            |       |       |                           |                 |
| _     | □ 高血圧編                                                                       | hbp        | BDHQのみ       |            |            |       |       |                           |                 |
| _     | □ 脂質異常症編                                                                     | hchol      | BDHQのみ       |            |            |       |       |                           |                 |
| _     | <ul> <li>肥満編</li> <li>BMIが25以上のみ</li> </ul>                                  | obs        | BDHQØው       |            |            |       |       |                           |                 |
| _     |                                                                              | ost        | BDHQ07       |            |            |       |       |                           |                 |
| _     | ■ 妊婦編<br>=<br>                                                               | prg        | BDHQのみ&妊婦のみ  |            |            |       |       |                           |                 |
| L     | 1 按扎婦編                                                                       | let        | BUHUのみを授乳婦のみ |            |            |       |       |                           |                 |
| 栄     | · 養素編                                                                        |            | 帳票別に指定       | 赤のみ        | 赤·黄        | 赤黄春   |       |                           |                 |
| ▶     | 🛛 🔲 栄養素編(BMI)                                                                |            |              | $\bigcirc$ | $\bigcirc$ | ۲     |       |                           |                 |
|       | 栄養素編(カルシウム)                                                                  | са         | BDHQのみ       |            |            |       |       |                           |                 |
| _     | □ 栄養素編(鉄)                                                                    | fe         | BDHQOD       |            |            |       |       |                           |                 |
| _     | <ul> <li>栄養素編(ビタミンC)</li> <li>・・・・・・・・・・・・・・・・・・・・・・・・・・・・・・・・・・・・</li></ul> | VC         | BDHQ07       |            |            |       |       |                           |                 |
|       | 栄養素編(食物繊維)                                                                   | df         | BDHQ00       |            |            |       |       |                           |                 |
| _     |                                                                              | ĸ          | BDHQ())#     |            |            |       |       |                           |                 |
| -     | <ul> <li>木会未補(リトックム)</li> <li>一 学業未得(公肥券)</li> </ul>                         | ria<br>fot |              |            |            |       |       |                           |                 |
| -     |                                                                              | ofa        | BDHQ000      |            |            |       |       |                           |                 |
| -     | - 栄養素編(コレステロール)                                                              | chol       | BDHQ07       |            |            |       |       | の々想要をおつかおぜん「ロロリナナ         |                 |
| -     | □ 栄養素編(アルコール)                                                                | alc        | BDHQ03       |            |            |       |       | ④ 合帳票で指定部数9つ印刷しま9。        |                 |
| L     |                                                                              |            |              |            |            |       |       | プリンタ Adudes PBF Conventer | ▼ 印刷            |
|       | □ 地民庄昭信徒                                                                     | باسله      | DDUOM3       |            |            |       |       | 各帳票 1 🚔 部すつ               |                 |
|       | 4百户3行月1上确                                                                    | umiK       | DUNWUM       |            |            |       |       |                           |                 |

ソフトの使用方法は

別紙の「BDHQ 個人結果帳票印刷ソフト 操作マニュアル」をご参照ください。